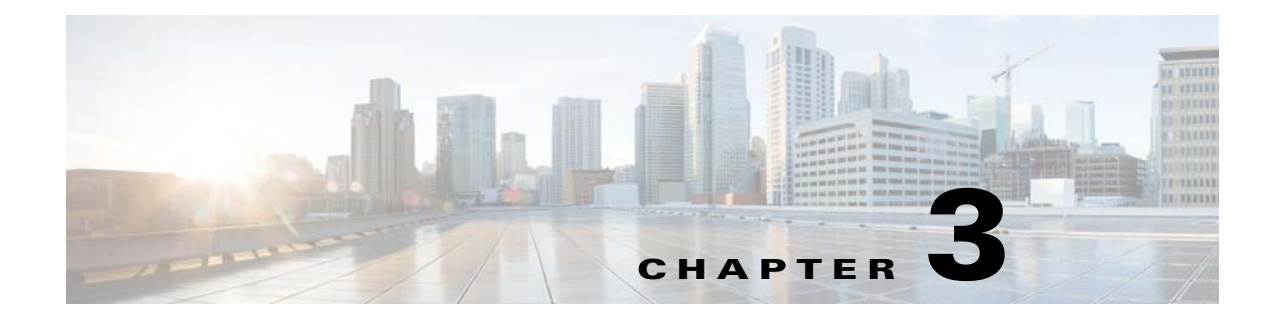

# **Cisco C390 Email Security Appliance**

- Rear Panel Ports, page 3-1
- Status LEDs and Buttons for Maintenance, page 3-2
- Summary of Features, page 3-5

## **Rear Panel Ports**

I

Figure 3-1 shows the rear panel features of the Cisco C390 Email Security Appliance.

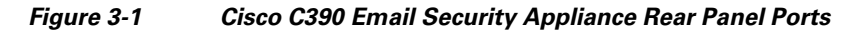

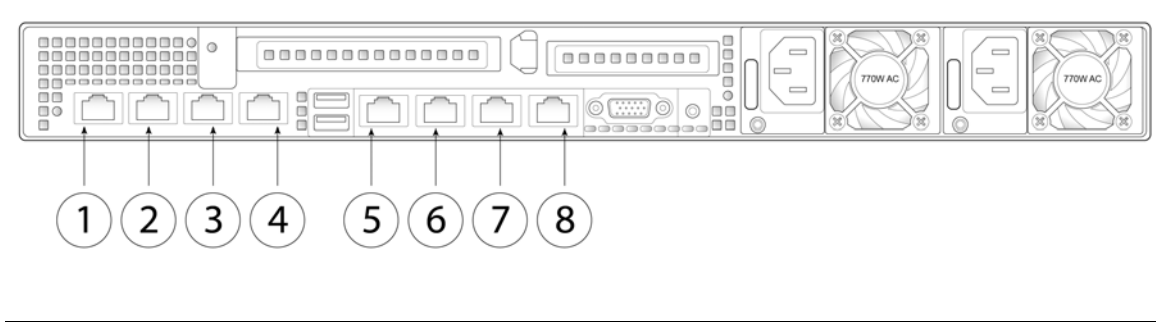

| 1 | Data 1                                   | 2 | Data 2                                   |
|---|------------------------------------------|---|------------------------------------------|
|   | Gigabit Ethernet customer data interface |   | Gigabit Ethernet customer data interface |

1

| 3 | Data 3                                                                                                    | 4 | Data 4                                                       |
|---|----------------------------------------------------------------------------------------------------|---|--------------------------------------------------------------|
|   | Gigabit Ethernet customer data interface                                                                                                    |   | Gigabit Ethernet customer data interface                     |
| 5 | RPC port                                                                                                    | 6 | Console port                                                 |
|   | The RPC port speed is configured<br>statically to 100 mbps and<br>full-duplex mode without<br>autonegotiation. Without<br>autonegotiation, the RPC port fails to<br>connect properly and cannot be used. |   | Directly connects a computer to the appliance                |
| 7 | Data 5                                                                                                    | 8 | Management interface                                         |
|   | Gigabit Ethernet customer data interface                                                                                                    |   | Gigabit Ethernet interface restricted to management use only |

## **Status LEDs and Buttons for Maintenance**

- Front Panel LEDs, page 3-2
- Rear Panel LEDs and Buttons, page 3-4

### **Front Panel LEDs**

Figure 3-2 shows the front panel LEDs. Table 3-1 defines the LED states.

#### Figure 3-2 Cisco C390 Email Security Appliance Front Panel LEDs

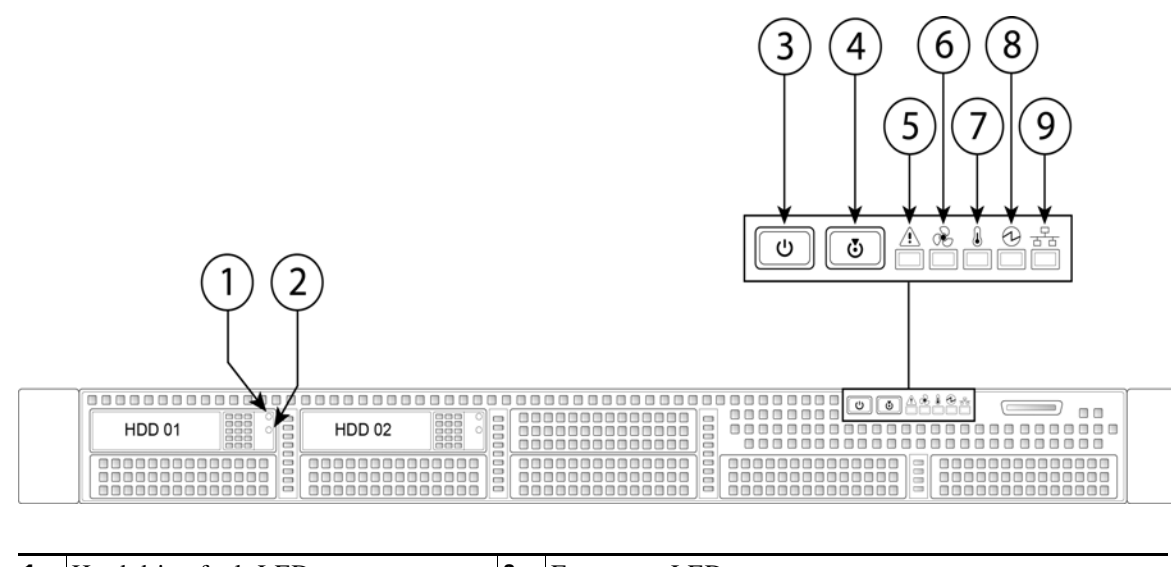

| 1 | Hard drive fault LED    | 6 | Fan status LED         |
|---|-------------------------|---|------------------------|
| 2 | Hard drive activity LED | 7 | Temperature status LED |

Γ

| 3 | Power button/power status LED | 8 | Power supply status LED   |
|---|-------------------------------|---|---------------------------|
| 4 | Identification button/LED     | 9 | Network link activity LED |
| 5 | System status LED             |   |                           |

#### Table 3-1 Front Panel LEDs, Definitions of States

|   | LED Name            | State                                                                                                    |  |  |
|---|---------------------|----------------------------------------------------------------------------------------------------|--|--|
| 1 | Hard drive fault    | • Off—The hard drive is operating properly.                                                                                                    |  |  |
|   |                     | • Amber—Drive fault detected.                                                                                                    |  |  |
|   |                     | • Amber, flashing—The device is rebuilding.                                                                                                    |  |  |
|   |                     | • Amber, flashing with one-second interval—Drive locate function activated.                                                                                     |  |  |
| 2 | Hard drive activity | • Off—There is no hard drive in the hard drive tray (no access, no fault).                                                                                      |  |  |
|   |                     | • Green—The hard drive is ready.                                                                                                    |  |  |
|   |                     | • Green, flashing—The hard drive is reading or writing data.                                                                                                    |  |  |
| 3 | Power button/LED    | Off—There is no AC power to the appliance.                                                                                                    |  |  |
|   |                     | • Amber—The appliance is in standby power mode. Power is supplied only to the BMC and some motherboard functions which enable you to use remote power commands. |  |  |
|   |                     | • Green—The appliance is in main power mode. Power is supplied to all appliance components.                                                                     |  |  |
| 4 | Unit identification | • Off—The unit identification function is not in use.                                                                                                    |  |  |
|   |                     | • Blue—The unit identification function is activated.                                                                                                    |  |  |
| 5 | System status       | • Green—The appliance is running in normal operating condition.                                                                                                 |  |  |
|   |                     | • Green, flashing—The appliance is performing system initialization and memory check.                                                                           |  |  |
|   |                     | • Amber—The appliance is in a degraded operational state. For example:                                                                                          |  |  |
|   |                     | - Power supply redundancy is lost.                                                                                                    |  |  |
|   |                     | - CPUs are mismatched.                                                                                                    |  |  |
|   |                     | - At least one CPU is faulty.                                                                                                    |  |  |
|   |                     | - At least one DIMM is faulty.                                                                                                    |  |  |
|   |                     | - At least one drive in a RAID configuration failed.                                                                                                    |  |  |
|   |                     | • Amber, flashing—The appliance is in a critical fault state. For example:                                                                                      |  |  |
|   |                     | – Boot failed.                                                                                                    |  |  |
|   |                     | - Fatal CPU and/or bus error is detected.                                                                                                    |  |  |
|   |                     | - The appliance is in an over-temperature condition.                                                                                                    |  |  |
| 6 | Fan status          | Green—All fan modules are operating properly.                                                                                                    |  |  |
|   |                     | • Amber—One or more fan modules breached the critical threshold.                                                                                                |  |  |
|   |                     | • Amber, flashing—One or more fan modules breached the non-recoverable threshold.                                                                               |  |  |

1

|   | LED Name              | State                                                                                     |
|---|-----------------------|-------------------------------------------------------------------------------------------|
| 7 | Temperature status    | • Green—The appliance is operating at normal temperature.                                 |
|   |                       | • Amber—One or more temperature sensors breached the critical threshold.                  |
|   |                       | • Amber, flashing—One or more temperature sensors breached the non-recoverable threshold. |
| 8 | Power supply status   | • Green—All power supplies are operating normally.                                        |
|   |                       | • Amber—One or more power supplies are in a degraded operational state.                   |
|   |                       | • Amber, flashing—One or more power supplies are in a critical fault state.               |
| 9 | Network link activity | • Off—The Ethernet link is idle.                                                          |
|   |                       | • Green—One or more Ethernet LOM ports are link-active, but there is no activity.         |
|   |                       | • Green, flashing—One or more Ethernet LOM ports are link-active, with activity.          |

#### Table 3-1 Front Panel LEDs, Definitions of States (continued)

### **Rear Panel LEDs and Buttons**

The rear panel has the following LEDs and buttons that you can use to maintain the appliance:

- Power supply AC status LED—Located on the bottom left of each power supply.
- Data/management port link speed LED—Located to the left of each data or management port.
- Data/management port link status LED—Located to the right of each data or management port.
- Unit identification button/LED—Located to the right of the VGA video port (DB-15).

Table 3-2 defines the LED states.

| Table 3-2 Rear Panel LEDS, Definitions of States | Table 3-2 | Rear Panel | LEDs, Definitions | of States |
|--------------------------------------------------|-----------|------------|-------------------|-----------|
|--------------------------------------------------|-----------|------------|-------------------|-----------|

| LED Name                         | State                                                            |  |  |
|----------------------------------|------------------------------------------------------------------|--|--|
| Power supply status              | • Off—No AC input (12 V main power off, 12 V standby power off). |  |  |
|                                  | • Green, flashing—12 V main power off; 12 V standby power on.    |  |  |
|                                  | • Green—12 V main power on; 12 V standby power on.               |  |  |
|                                  | • Amber, flashing—Warning detected but 12 V main power on.       |  |  |
|                                  | • Amber—Critical error detected; 12 V main power off.            |  |  |
| Data/management port link speed  | Off—Link speed is 10 Mbps.                                       |  |  |
|                                  | • Amber—Link speed is 100 Mbps.                                  |  |  |
|                                  | • Green—Link speed is 1 Gbps.                                    |  |  |
| Data/management port link status | • Off—No link is present.                                        |  |  |
|                                  | • Green—Link is active.                                          |  |  |
|                                  | • Green, flashing—Traffic is present on the active link.         |  |  |
| Rear unit identification         | • Off—The unit identification LED is not in use.                 |  |  |
|                                  | • Blue—The unit identification LED is activated.                 |  |  |

# **Summary of Features**

Γ

Table 3-3 lists the features of the C390 Email Security Appliance.

| Feature                   | Description                                                                                                    |
|---------------------------|----------------------------------------------------------------------------------------------------|
| Chassis                   | One rack-unit (1RU) chassis                                                                                                    |
| Processors                | One E5–2620 v3 processor                                                                                                    |
| Memory                    | Two 8-GB DDR4-2133 DIMM                                                                                                    |
| RPC                       | Accessed through the1-Gb dedicated port                                                                                                    |
|                           | The RPC port speed is configured statically to 100 mbps and full-duplex mode without autonegotiation. Without autonegotiation, the RPC port fails to connect properly and cannot be used. |
| Data ports                | Five 1-Gb BASE-T Ethernet LAN ports                                                                                                    |
| Management I/O            | Supported connectors:                                                                                                    |
|                           | One 1-Gb BASE-T Ethernet LAN ports                                                                                                    |
|                           | One RS-232 serial port                                                                                                    |
| Power                     | Two 770 W AC power supplies                                                                                                    |
| Power<br>consumption      | 2626 BTU/hr                                                                                                    |
| Cooling                   | Six fan modules for front-to-rear cooling                                                                                                    |
| Storage                   | Two 600-GB hard disk drives (2.5" 10K SAS 4Kn) are installed into front-panel drive bays that provide hot-swappable access for SAS drives.                                                |
|                           | <b>Note</b> The drives with the PID CCS-HDD-600GB-RV-A are 1.8 TB, but have been partitioned to 600 GB of usable space.                                                                   |
| Disk management<br>(RAID) | Dedicated internal riser for a PCIe-style Cisco modular RAID controller card                                                                                                    |

Table 3-3 Cisco C390 Email Security Appliance Features

1